# つくってみよう賃金表

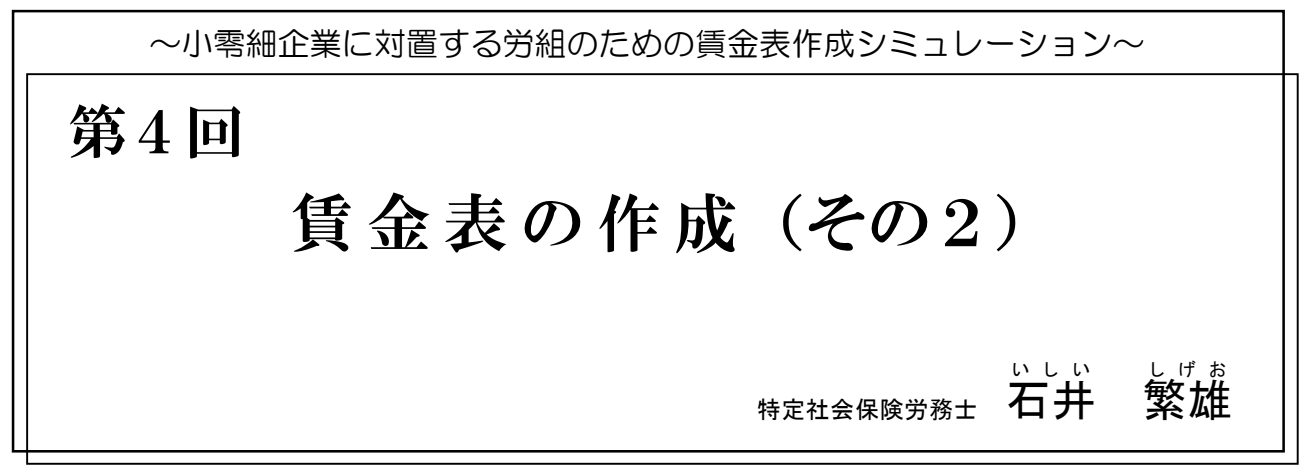

# 賃金データの回帰分析

前回は年齢給表の作成を行いました。今回は仕 事給の賃金表の作成です。エクセルを活用して賃 金データの回帰分析を行い、賃金表設計のための

| 番号 | 氏名  | 年齡 | 勤続年数 | 基本賃金    | 推計賃金 |
|----|-----|----|------|---------|------|
| 1  | 151 | 18 | 0    | 173,000 |      |
| 2  | 150 | 18 | 0    | 173,000 |      |
| 3  | 149 | 19 | 0    | 175,000 |      |
| 4  | 148 | 19 | 1    | 175,000 |      |
| 5  | 147 | 20 | 2    | 185,000 |      |
| 6  | 146 | 20 | 1    | 189,000 |      |
| 7  | 145 | 21 | 3    | 189,000 |      |
| 8  | 144 | 22 | 4    | 208,000 |      |
| 9  | 143 | 22 | 0    | 208,000 |      |
| 10 | 142 | 23 | 5    | 212,200 |      |
| 11 | 141 | 25 | 4    | 220,600 |      |
| 12 | 140 | 25 | 6    | 220,000 |      |
| 13 | 139 | 26 | 0    | 236,800 |      |
| 14 | 138 | 26 | 6    | 237,500 |      |
| 15 | 137 | 27 | 7    | 240,700 |      |
| 16 | 136 | 27 | 6    | 241,500 |      |
| 17 | 135 | 28 | 8    | 245,900 |      |
| 18 | 134 | 30 | 7    | 270,000 |      |
| 19 | 133 | 31 | 9    | 280,500 |      |
| 20 | 132 | 31 | 8    | 272,100 |      |
| 21 | 131 | 32 | 10   | 279,800 |      |
| 22 | 130 | 33 | 10   | 284,700 |      |
| 23 | 129 | 33 | 11   | 284,000 |      |
| 24 | 128 | 35 | 13   | 311,500 |      |
| 25 | 127 | 35 | 11   | 321,100 |      |
| 26 | 126 | 37 | 15   | 309,000 |      |
| 27 | 125 | 38 | 16   | 310,000 |      |
| 28 | 124 | 38 | 17   | 315,000 |      |
| 29 | 123 | 39 | 13   | 365,000 |      |
| 30 | 122 | 40 | 19   | 368,200 |      |
| 31 | 121 | 42 | 20   | 364,500 |      |
| 32 | 120 | 43 | 21   | 420,100 |      |
| 33 | 119 | 44 | 22   | 378,500 |      |
| 34 | 118 | 44 | 21   | 366,200 |      |
| 35 | 117 | 44 | 22   | 422,350 |      |
| 36 | 116 | 46 | 24   | 375,200 |      |
| 37 | 115 | 46 | 25   | 441,050 |      |
| 38 | 114 | 47 | 27   | 392,200 |      |
| 39 | 113 | 48 | 24   | 440,200 |      |
| 40 | 112 | 50 | 29   | 434,000 |      |
| 41 | 111 | 50 | 30   | 445,300 |      |
| 42 | 110 | 51 | 30   | 439,000 |      |
| 43 | 109 | 51 | 31   | 442,000 |      |
| 44 | 108 | 53 | 34   | 445,000 |      |
| 45 | 107 | 53 | 34   | 423,000 |      |
| 46 | 106 | 53 | 33   | 490,400 |      |
| 47 | 105 | 55 | 28   | 495,800 |      |
| 48 | 104 | 55 | 37   | 500,300 |      |
| 49 | 103 | 56 | 37   | 486,800 |      |
| 50 | 102 | 56 | 38   | 491,300 |      |
| 51 | 101 | 57 | 39   | 492 200 | 1    |

図表1 賃金データ

基本カーブと推計値を作成します。

最初に、図表1にある「賃金データ」の年齢と 基本賃金のデータを活用して、散布図を作成しま す。エクセル上で年齢と基本賃金を範囲指定し、 「挿入」⇒「散布図」をクリックします(図表 2)。

### 図表2 範囲指定と散布図の挿入

(年齢と基本賃金の選択)

|      | 動保存       | • 77 | 6     | 2.6.     |         |             |         |
|------|-----------|------|-------|----------|---------|-------------|---------|
| ייד  | 化 ;       | *-4  | 挿入    | ページレ     | ィアウト    | 数式          | デー      |
| Ľ    |           | M    | 1S P] | シック      | * 9 *   | A A         | Ξ       |
| 貼り   | 付けし       |      | BIL   | <u>.</u> | 0 - A - | 7 *         | Ξ       |
| bil. | -t-e - 12 |      |       | 7.01     |         |             |         |
| 005  | リホート      | 191  |       | זעגע     |         | 19          |         |
| E1   |           | *    | : >   |          | x 基本貨   | f金          |         |
|      | А         | в    | С     | D        | E       | F           |         |
| 1    | 番号        | 氏名   | 年齡    | 勤続年数     | 基本賃金    | 推計賃         | 金       |
| 2    | 1         | 151  | 18    | 0        | 173,000 |             |         |
| 3    | 2         | 150  | 18    | Ō        | 173,000 |             |         |
| 4    | 3         | 149  | 19    | Ó        | 175.000 |             |         |
| 5    | 4         | 148  | 19    | 1        | 175,000 |             |         |
| 6    | 5         | 147  | 20    | 2        | 185,000 |             |         |
| 7    | 6         | 146  | 20    | 1        | 189,000 | Service 700 | 2010010 |
| 8    | 7         | 145  | 21    | 3        | 189,000 |             |         |
| 9    | 8         | 144  | 22    | 4        | 208,000 |             |         |
| 10   | 9         | 143  | 22    | 0        | 208.000 |             |         |

(「挿入」⇒「散布図」の選択)

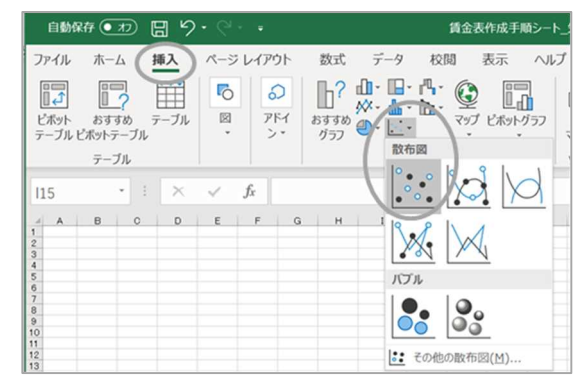

そうすると**図表3**のような散布図を作ることが できます。

さらに、見やすくするために形を整えます(図 表4)。

つぎに、散布図上で近似曲線を作成します。具

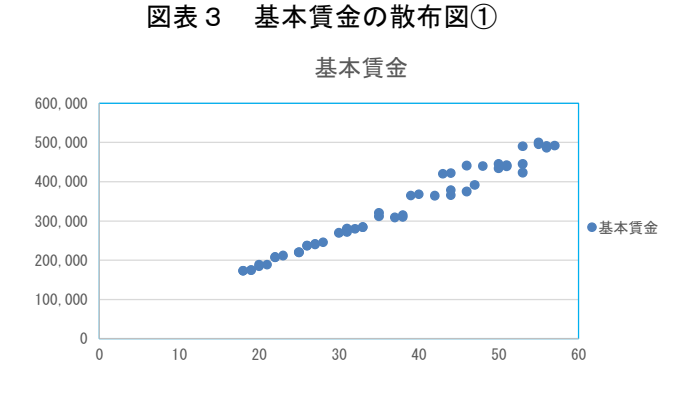

体的には、散布図のところで左クリックし、続い て右クリックすると下記の画面が表示されます。 ここで「近似曲線の追加」を左クリックします (図表5)。

#### 図表4 基本賃金の散布図②

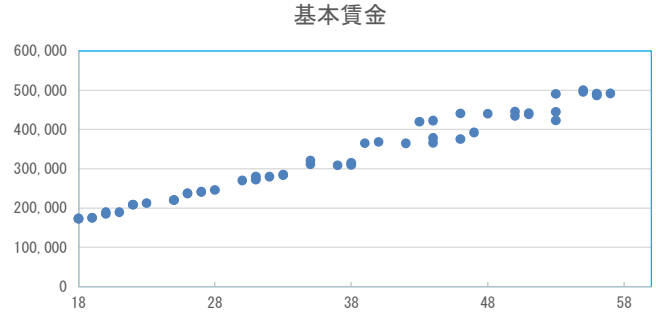

#### 図表5 散布図への近似曲線の追加①

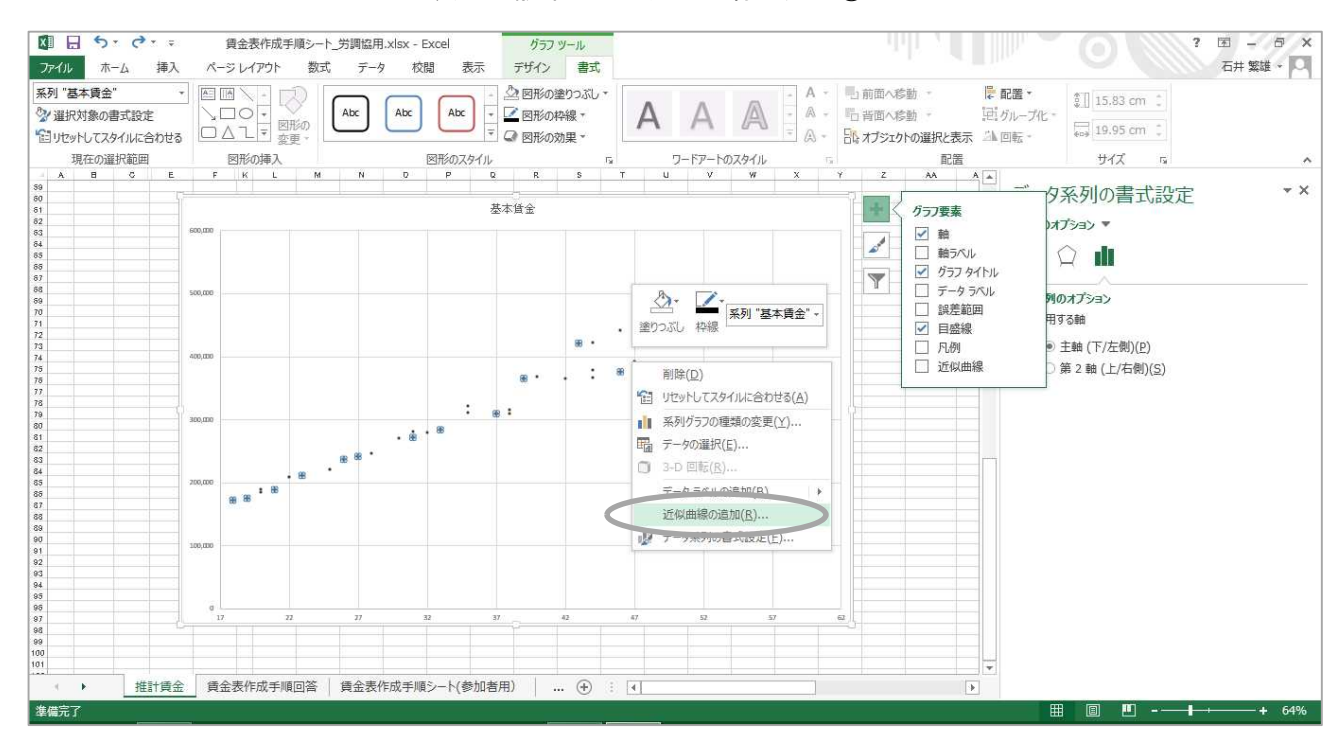

下記の画面がでたら、「多項式近似」を選択し、 「次数」に「3」を入力します。下方にある「グ ラフに数式を表示する」と「グラフにR-2乗値 を表示する」にチェックを入れます(図表6)。 最後に「閉じる」を左クリックします。これで基 本賃金カーブを作成することができます(図表 7)。

近似曲線を作成する際に、「多項近似式」を選 択し、次数を「3」にした理由は、賃金データに 増減がみられること、最近の賃金データでは二次 回帰よりも三次回帰の方が、当てはまりが良いと 考えたからです。

回帰分析の結果として決定係数が表示されます。 決定係数は1に近いほど分析の精度が高いことを 表し、回帰分析によって求められた賃金の予測値 が、実際の賃金の値とどのくらい一致しているか を表している指標です。ここでは、0.9777と1に 限りなく近い数値となりました。

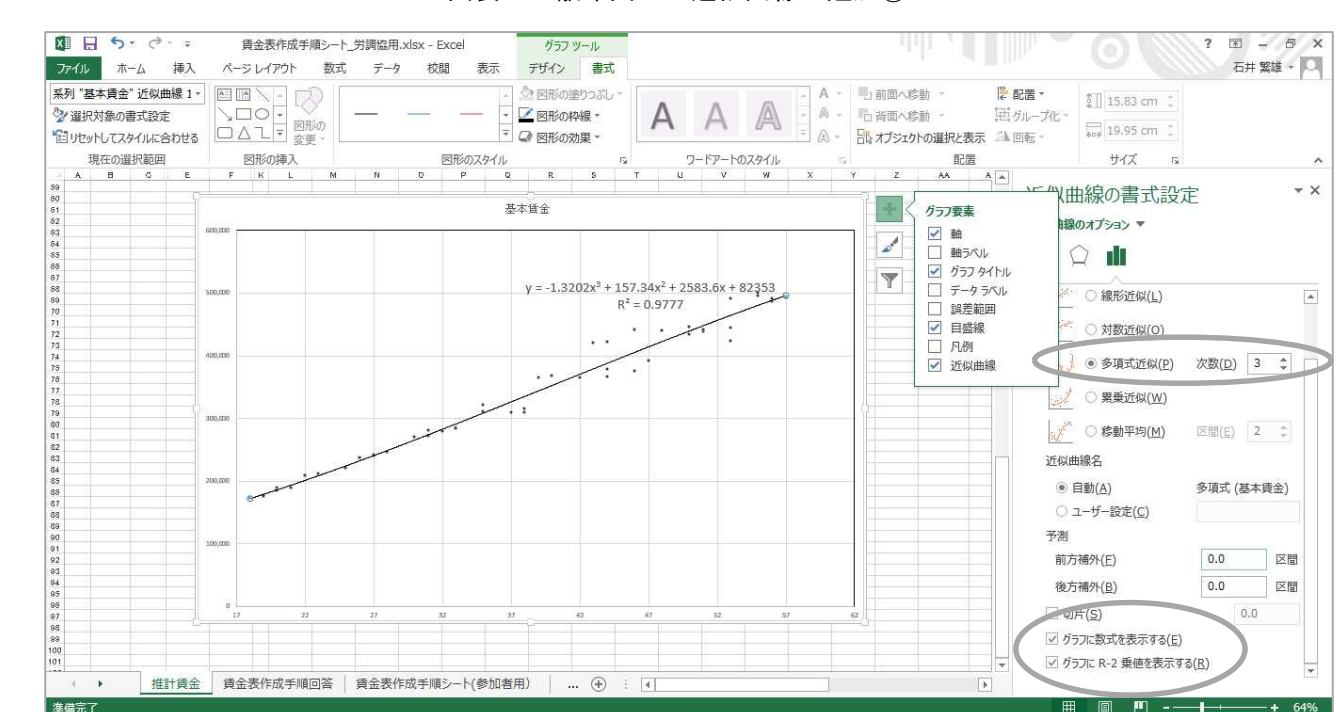

図表6 散布図への近似曲線の追加②

図表7 回帰式と近似曲線

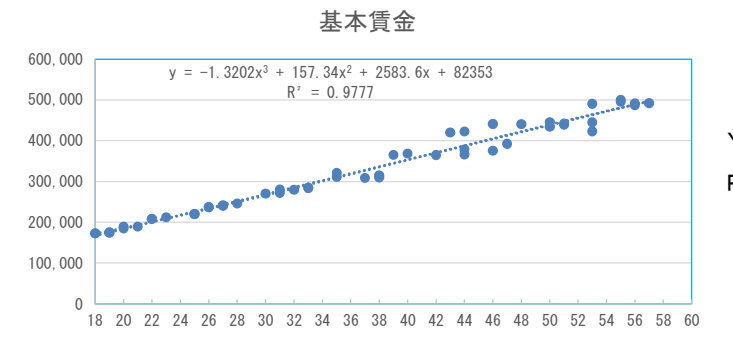

<sup>(</sup>回帰式) Y = −1.3202X3 + 157.34X2 + 2583.6X + 82,353 R 2 (決定係数)=0.9777

また、この結果から、この賃金データは年齢と の相関関係が極めて高いことを表示しています。 そこで、この回帰式のXに18歳から60歳までの年 齢値を代入して、年齢別の推計値を計算します (図表8)。個々の実態賃金と推計賃金を比較し ながら、当てはまりを確認します(図表9)。

## 等級別範囲給

職能給、職務給などの仕事を基準とした賃金表 の多くは等級制を導入し、各等級の下限額と上限 額を設定した範囲給となっています。毎年の評価 により昇給が実施され、多くの事例ではその上限 額に到達した場合には、同一等級内に滞留する限 り昇給がストップするように設計されています。 その後は、上位等級に昇級することで賃金が上が ることになります。

連載2回目で説明しましたように、具体的な賃

#### 図表8 回帰式に年齢を代入した年齢別推計賃金

| 年齡 | 推計賃金    | 年齢 |
|----|---------|----|
| 18 | 172,137 | 40 |
| 19 | 179,186 | 41 |
| 20 | 186,399 | 42 |
| 21 | 193,769 | 43 |
| 22 | 201,287 | 44 |
| 23 | 208,946 | 45 |
| 24 | 216,737 | 46 |
| 25 | 224,652 | 47 |
| 26 | 232,685 | 48 |
| 27 | 240,826 | 49 |
| 28 | 249,067 | 50 |
| 29 | 257,402 | 51 |
| 30 | 265,822 | 52 |
| 31 | 274,318 | 53 |
| 32 | 282,884 | 54 |
| 33 | 291,511 | 55 |
| 34 | 300,191 | 56 |
| 35 | 308,917 | 57 |
| 36 | 317,680 | 58 |
| 37 | 326,473 | 59 |
| 38 | 335,287 | 60 |
| 39 | 344 115 |    |

推計賃金

503 90

金表としては、①単純号俸表、②段階号俸表、③ 評価別昇給額表、④評価別昇給率表、⑤複数賃率 表、⑥洗替型賃金表などがあります。

ー定の前提条件の下に、サンプルデータを活用 して、賃金表の作成をシミュレーションしてみま す。

最初に階層(管理職、一般職)、等級の数、等 級に対置する役職、等級に対置する業務内容、各 等級の最短・標準・最長在級年数、評価の数など を決めます。

最近では各等級の最短・標準・最長在級年数を 設定していない事例も多くありますが、ここでは 設定します。小零細企業向けにしているため、等 級数は7つとしました(図表10)。

それでは、「賃金表作成手順シート」(図表11を
 参照)を活用して、賃金表作成シミュレーション
 を始めましょう。最初は、7等級の範囲給表を作
 成します。

図表9 実態賃金と推計賃金の比較

| 氏名  | 年齢 | 基本賃金    | 推計賃金    |
|-----|----|---------|---------|
| 151 | 18 | 173,000 | 172,137 |
| 150 | 18 | 173,000 | 172,137 |
| 149 | 19 | 175,000 | 179,186 |
| 148 | 19 | 175,000 | 179,186 |
| 147 | 20 | 185,000 | 186,399 |
| 146 | 20 | 189,000 | 186,399 |
| 145 | 21 | 189,000 | 193,769 |
| 144 | 22 | 208,000 | 201,287 |
| 143 | 22 | 208,000 | 201,287 |
| 142 | 23 | 212,200 | 208,946 |
| 141 | 25 | 220,600 | 224,652 |
| 140 | 25 | 220,000 | 224,652 |

#### 図表10 階層と在級年数、年齢

| 階層   | 等級      | 役職(職位) | 業務内容  | ;  | 在級年数 | t  | 年齢 |    |    |
|------|---------|--------|-------|----|------|----|----|----|----|
| PH/H | -XIII T |        | 不切的日  | 最短 | 標準   | 最長 | 初号 | 標準 | 最長 |
| 管理職  | 1等級     | 部長     | 経営補佐  | 3  | 6    | 12 | 48 | 53 | 59 |
| 管理職  | 2等級     | 次長     | 管理職   | 3  | 6    | 12 | 42 | 47 | 53 |
| 管理職  | 3等級     | 課長     | 監督職   | 3  | 5    | 10 | 37 | 41 | 46 |
| 一般   | 4等級     | 係長     | 専門·熟練 | 3  | 5    | 10 | 32 | 36 | 41 |
| 一般   | 5等級     | 主任(中堅) | 一人前業務 | 3  | 5    | 10 | 27 | 31 | 36 |
| 一般   | 6等級     | 大卒初任   | 定型業務  | 3  | 5    | 10 | 22 | 26 | 31 |
| 一般   | 7等級     | 高卒初任   | 定型業務  | -  | 4    | 8  | 18 | 21 | 25 |

# ステップ1 最下級の下限額と最上級の上限額 を決定する

最も低い等級の下限額と、最高等級の上限額を 決定します。

ここでは最も低い等級の下限額(高卒初任の基本給、7等級の初号賃金)を175,000円と入力し ています(実際には各自で「7等級の下限額(初 号賃金)」を入力することになります)。なぜ 175,000円としたかといいますと、一つは先ほど の賃金データとその推計値の結果、二つは世間相 場ということになります。18歳の推計賃金額は 172,137円、実在者賃金は173,000円でした。次年 度の初任給を若干引き上げると想定したため、 175,000円としています(図表11)。

次に最高等級の上限額である「1等級の上限額」 に関しては、推計賃金の60歳賃金額が518,630円 となったことから、これを活用して520,000円と 入力しています。

なお、7等級に関しては、標準在級年数は4年、 最長在級年数は前者の2倍の8年で設定し、6等 級に関しては標準5年、最長10年で設定しました。

また、原則として、1ランク下の等級の「標準 在級年数の上限額=下限額と上限額の中央値」を 当該等級の下限額(初号賃金)としています。つ まり賃金範囲が隣り合う等級と半分重なるように 設定しています(図表12)。ただし、標準的に昇 級した場合には重複しないように設定しています。 重複範囲を少なくしたいと考えるのであれば、

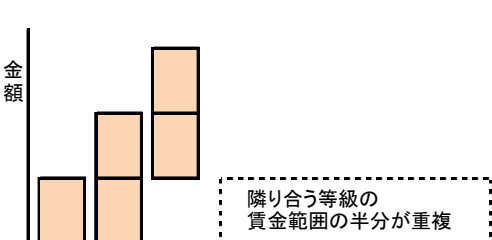

図表12 等級と金額の範囲

1/3、1/4になるように設定することも可能 です。

等級

事例では重複させているために、「6等級の下 限額(初号賃金)=7等級の標準在級年数の上限 額」となります。また、6等級の下限額(初号賃 金)は大卒初任給としているため、世間相場を考 慮し、必要であれば微調整することになります。

最後に、7等級の「下限額に加算する額」と6 等級の「下限額に加算する額」を入力します。加 算することで、7、6等級の上限額が決まります。 ここでは最高等級の上限額が520,000円ですので、 175,000円との金額差は345,000円です。この差額 を6(=7等級-1等級)で割ると57,500円です。 ここでは隣り合う等級の賃金範囲を半分重複する ように設定していますので、57,500円よりも高い 額を加算額として設定し各等級の上限額を決める ことになります。この事例では加算額を6万円と しました。

| 等級 | 号差<br>(1年あたり<br>の昇給額) | 昇級<br>(昇格)額 | 下限額<br>(初号賃金) | 標準<br>在級<br>年数 | 標準在級年数<br>の上限額<br>*1 | 目安としての<br>最長在級<br>年数<br>*2 | 上限額<br>(=下限額<br>+加算額) | 下限額に<br>加算する<br>額を入力<br>(加算額) | 上限額の算式         | 年齡         |
|----|-----------------------|-------------|---------------|----------------|----------------------|----------------------------|-----------------------|-------------------------------|----------------|------------|
| 7  | 7,500                 |             | 175,000       | 4              | 205,000              | 8                          | 235,000               | 60,000                        | 下限額+00万円(任意の額) | (18-21-25) |
| 6  | 6,000                 |             | 205,000       | 5              | 235,000              | 10                         | 265,000               | 60,000                        | 下限額+00万円(任意の額) | (22-26-31) |
| 5  |                       |             | 235,000       | 5              |                      | 10                         |                       |                               | 下限額+00万円(任意の額) | (27-31-36) |
| 4  |                       |             |               | 5              |                      | 10                         |                       |                               | 下限額+00万円(任意の額) | (32-36-41) |
| 3  |                       |             |               | 5              |                      | 10                         |                       |                               | 下限額+00万円(任意の額) | (37-41-46) |
| 2  |                       |             |               | 6              |                      | 12                         |                       |                               | 下限額+00万円(任意の額) | (42-47-53) |
| 1  |                       |             |               | 6              |                      | 12                         | 520,000               |                               | 上限額は実態を考慮して決定  | (48-53-59) |

図表11 賃金表作成手順シート(ステップ1)

\*1 下限額と上限額の中央値=下限額+(上限額—下限額)÷2

\*2 この年数を超える可能性あり

各等級の「1年あたりの昇給額(定期昇給相当 額) は「(標準在級年数の上限額-下限額) ÷標 準在級年数」という計算式により額を算出してい ます。この金額はこの時点での仮の金額であり、 ステップ2、3と手順をすすめていくなかで、金 額を調整していきます。

図表12の「賃金表作成手順シート」を活用して、 上記の説明内容を再確認しましょう。網掛にして いる「7等級の下限額(初号賃金)」(この場合 175,000円)と「1等級の上限額」を入力します。つ ぎに、7、6等級の加算額(下限額に加算する額) を入力します。これで、とりあえずの賃金額とし て、7、6等級の①下限額(初号賃金)、②標準 在級年数の上限額、③上限額、そして④1等級の 上限額を決めたことになります。

ここで入力した金額はあくまで事例を活用した 任意の金額であり、エクセルシートを活用して実 際に各自でシミュレーションをする場合には、そ れぞれの考え方で金額を入力することになります。

たとえば、高卒初任給が高すぎると考えるなら ばもう少し低くても構いませんし、下限額に加算 する額を高めに入力して、下限額と上限額の金額 差を大きくすることもできます。最上級の 520,000円が零細企業としては高すぎると考える ならば、低い金額で設定すればよいと思います。

#### ステップ2 各等級の上限額を決める

すべての等級において、「下限額+加算額=上 限額」となるように設定しています。上限額が決 定すると、自動的に中央値である「標準在級年数 の上限額」が決定(エクセル上に計算式=下限額 +(上限額-下限額)÷2で計算)し、その額が 次の上位等級の下限額になるように設定していま す。

6万円から8万円程度の幅で加算額を等級ごと に入力しています。加算額が少なければ昇級原資 額(昇級の際に加算される賃金原資)が増え、加 算額が多いと昇級原資額は少なくなります。ここ では5~3等級は6.5万円、2等級には7.5万円の 加算額を入力しました(図表13)。

順次「5等級の下限額(初号賃金)=6等級の 標準在級年数の上限額」、「4等級の下限額(初号 賃金)=5等級の標準在級年数の上限額」、「3等 級の下限額(初号賃金)=4等級の標準在級年数 の上限額」、「2等級の下限額(初号賃金)=3等 級の標準在級年数の上限額」、「1等級の下限額 (初号賃金) = 2 等級の標準在級年数の上限額」 となります。この金額はあくまでも仮の金額であ り、ステップ3において、金額を調整することに なります。

| 等級   | 号差<br>(1年あたり<br>の昇給額) | 昇級<br>(昇格)額 | 下限額<br>(初号賃金) | 標<br>在<br>級<br>数 | 標準在級年数<br>の上限額<br>*1 | 目安としての<br>最長在級<br>年数<br>*2 | 上限額<br>(=下限額<br>+加算額) | 下限額に<br>加算する<br>額を入力<br>(加算額) | 上限額の算式            | 年齡         |
|------|-----------------------|-------------|---------------|------------------|----------------------|----------------------------|-----------------------|-------------------------------|-------------------|------------|
| 7    | 7,500                 |             | 175,000       | 4                | 205,000              | 8                          | 235,000               | 60,000                        | 下限額+6万円(=7500×8)  | (18-21-25) |
| 6    | 6,000                 | 0           | 205,000       | 5                | 235,000              | 10                         | 265,000               | 60,000                        | 下限額+6万円(=6000×10) | (22-26-31) |
| 5    | 6,500                 | 0           | 235,000       | 5                | 267,500              | 10                         | 300,000               | 65,000                        | 下限額+6.5万円         | (27-31-36) |
| 4    | 6,500                 | 0           | 267,500       | 5                | 300,000              | 10                         | 332,500               | 65,000                        | 下限額+6.5万円         | (32-36-41) |
| 3    | 6,500                 | 0           | 300,000       | 5                | 332,500              | 10                         | 365,000               | 65,000                        | 下限額+6.5万円         | (37-41-46) |
| 2    | 6,250                 | 0           | 332,500       | 6                | 370,000              | 12                         | 407,500               | 75,000                        | 下限額+7.5万円         | (42-47-53) |
| 1    | 12,500                | 0           | 370,000       | 6                | 445,000              | 12                         | 520,000               | 150,000                       | 上限額は実態を考慮して決定     | (48-53-59) |
| *1 下 | 限額と上限額                | の中央値=       | 下限額+(上限       | 額—下              | 限額)÷2                | *2 この年数2                   | を超える可能性 な             | あり /                          |                   |            |

図表13 賃金表作成手順シート(ステップ2)

1 下限額と上限額の中央値=下限額+(上限額—下限額)÷2

最高等級は上限額から下限額を差し引いた金額と なるが、この時点では、まだ、昇級額をきめておらず それを加算していないため、高額の金額となって表 示されている。ステップ3で修正する。

## ステップ3 昇級(昇格)額を決める

昇級(昇格)額を入力します。

入力すると同時に、下限額と上限額に昇級(昇 格)額が加算するように設計しています。6等級 から順次、昇級(昇格)額を入力します。1等級 の上限額が520,000円ですので、昇級(昇格)額 を高額にすると、各等級の下限額(初号賃金)と 上限額が高くなってしまいます。そこで加算額を 少なめにすることで調整することになります。つ まり、何回もシミュレーションを繰り返しながら、 昇級(昇格)額と各等級の賃金範囲の額を調整し て、賃金表を完成させることになります(図表 14)。

次回は、この範囲給表を活用して、様々な賃金 テーブルを作成します。

| 等級 | 号差<br>(1年あたり<br>の昇給額) | 昇級<br>(昇格)額 | 下限額<br>(初号賃金) | 標準<br>在級<br>年数 | 標準在級年数<br>の上限額<br>*1 | 目安としての<br>最長在級<br>年数<br>*2 | 上限額<br>(=下限額<br>+加算額) | 下限額に<br>加算する<br>額を入力<br>(加算額) | 上限額の算式            | 年齡         |
|----|-----------------------|-------------|---------------|----------------|----------------------|----------------------------|-----------------------|-------------------------------|-------------------|------------|
| 7  | 7,500                 |             | 175,000       | 4              | 205,000              | 8                          | 235,000               | 60,000                        | 下限額+6万円(=7500×8)  | (18-21-25) |
| 6  | 6,000                 | 7,000       | 212,000       | 5              | 242,000              | 10                         | 272,000               | 60,000                        | 下限額+6万円(=6000×10) | (22-26-31) |
| 5  | 6,500                 | 8,000       | 250,000       | 5              | 282,500              | 10                         | 315,000               | 65,000                        | 下限額+6.5万円         | (27-31-36) |
| 4  | 6,500                 | 10,000      | 292,500       | 5              | 325,000              | 10                         | 357,500               | 65,000                        | 下限額+6.5万円         | (32-36-41) |
| 3  | 6,500                 | 13,000      | 338,000       | 5              | 370,500              | 10                         | 403,000               | 65,000                        | 下限額+6.5万円         | (37-41-46) |
| 2  | 6,250                 | 15,000      | 385,500       | 6              | 423,000              | 12                         | 460,500               | 75,000                        | 下限額+7.5万円         | (42-47-53) |
| 1  | 6,250                 | 22,000      | 445,000       | 6              | 482,500              | 12                         | 520,000               | 75,000                        |                   | (48-53-59) |

#### 図表14 賃金表作成手順シート(ステップ3)

\*1 下限額と上限額の中央値=下限額+(上限額—下限額)÷2 \*2 この年数を超える可能性あり